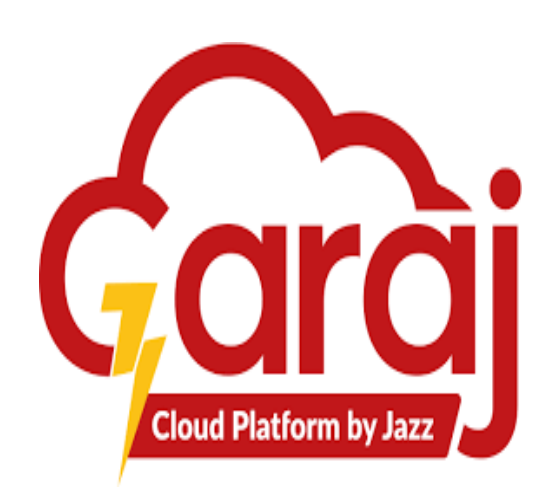

# **OPD RECEPTION**

USER MANUAL FOR OPD RECEPTION

JAZZ-GarajCloud

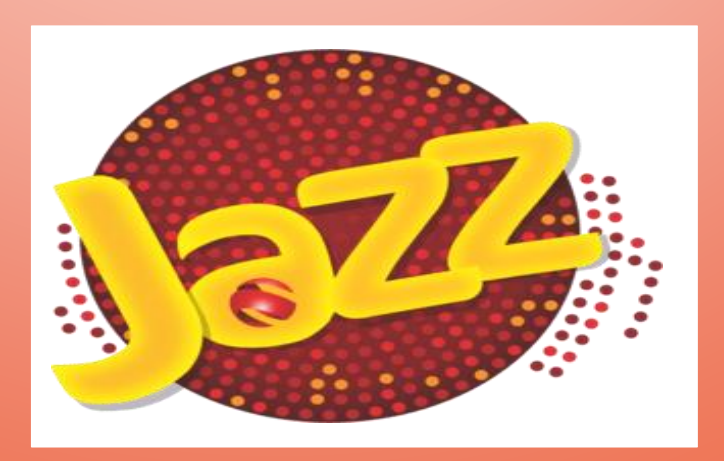

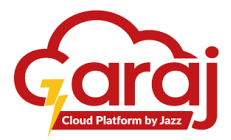

### TABLE OF CONTENT

| 1. | Introduction                              |
|----|-------------------------------------------|
| 2. | System Overview                           |
| 3. | Getting started with OPD Reception Module |
|    | 3.1. IP Address                           |
|    | 3.2. TibbIT Login                         |
|    | 3.3.Home Screen Page                      |
| 4. | Patient Management Module 4               |
|    | 4.1. Register Patient 4                   |
|    | 4.2. Add Patient Details 5                |
|    | 4.3.Book Appointment                      |
|    | 4.4.Appointment Print Preview             |
|    | 4.4.1. Small Token 7                      |
|    | 4.5.Add Family                            |
|    | 4.5.1. Family Section                     |
|    | 4.5.2. Add Family Dependent 8             |
|    | 4.5.3. Book Appointment                   |
|    | 4.5.4. Print Preview                      |
|    | 4.5.5. Small Token 10                     |
|    | 4.6.Previous Visit                        |
|    | 4.6.1. Visits                             |
|    | 4.6.2. Duplicate Visit                    |
|    | 4.7.Search a Patient                      |
|    | 4.7.1. Update Existing Information12      |
|    | 4.7.2. Book Appointment                   |
|    | 4.7.3. Appointment Print Preview          |
|    | 4.7.4. Small Token                        |
|    | 4.8.Additional Functions of the Form 15   |
|    | 4.8.1. Function of Ctrl + k 15            |
|    | 4.8.2. Function of Ctrl + shift + c 16    |
|    | 4.9. TibbIT Settings                      |
|    | 4.9.1. Change Password                    |
|    | 4.9.2. Clear Cache                        |
|    | 4.10. Logout From TibbIT                  |
|    | 4.11. Self Service Application            |
|    | 4.11.1. Self Service Start Page 19        |
|    | 4.11.2. Self Service Homepage             |
|    | 4.11.3. Self-Service Department Selection |
|    | 4.11.4. Self Service Print                |

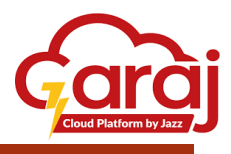

### INTRODUCTION

This manual provides detailed information on the services and procedures available at the hospital reception. All staff members need to familiarize themselves with the content of this manual to ensure efficient and effective operations. Tibb Information Technology (TibbIT) is an application software to access the Hospital Management Information System for the targeted hospital.

### SYSTEM OVERVIEW

The software is designed with a user-friendly interface, making it easy for hospital staff to navigate and utilize its features. TibbIT is compatible with various devices, including desktops, laptops, and tablets, ensuring flexibility and convenience in accessing the system.

TibbIT is designed to streamline administrative tasks, enhance patient care, and improve overall efficiency within the hospital, by integrating various modules such as patient management, appointment scheduling, and reporting, TibbIT aims to simplify the day-to-day operations of the hospital reception.

### GETTING STARTED WITH OPD RECEPTION MODULE

**TibbIT** provides a range of services for the patient through the assistance of the receptionist, including:

- 1. Appointment booking.
- 2. Patient check-in and check-out.
- 3. Assisting patients and visitors with inquiries.
- 4. Directing patients and visitors to the appropriate departments.
- 5. Categories patient's appointment with a routine checkup, follow-up visit, or an emergency case.

To start with the TibbIT Software, the following steps lead towards the RECEPTION Module:

- 1. Connect to the Network.
- 2. Open any of your Web Browser.
- 3. Write the IP or Link Address in the URL bar i.e. tibbit.garajcloud.com/login
- 4. Click **ENTER** to proceed with the URL.

| Тібыт х +                             |       | - | ٥ | х |
|---------------------------------------|-------|---|---|---|
| ← → C ଲ 🛱 tibbit.garajcloud.com/login | ୍ ର 🖈 | ឋ |   |   |
| Login                                 |       |   |   |   |

Fig. 1: IP Address

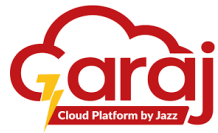

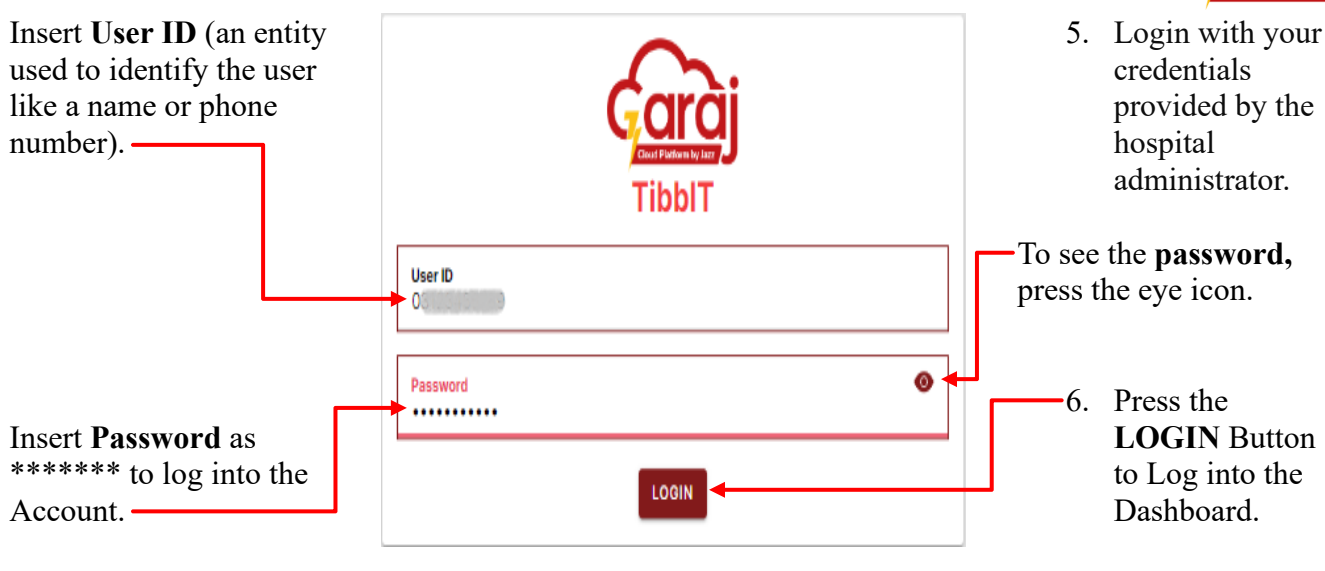

Note: Password must be Uppercase, Lowercase, Special Characters, and Numbers.

Fig. 2: TibbIT Login

HOME SCREEN PAGE

Upon login, page will be directed to the Home Screen which refers to the successful login; else proper **credentials** are required to log in.

| ⊖ Demo Receptionist இ |          |
|-----------------------|----------|
| Q Search              |          |
| L Vital Management    |          |
| 2 Patient Management  |          |
|                       |          |
|                       |          |
|                       |          |
|                       |          |
|                       |          |
|                       |          |
|                       |          |
| Fig. 3: TibbIT I      | Homepage |

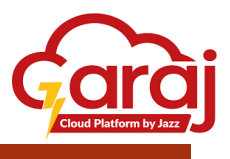

### PATIENT MANAGEMENT MODULE

The **Patient Management** module allows users to create and maintain patient records efficiently. User can add new patients, update existing information, and view patient history seamlessly. Additionally, users can assign unique identifiers like *MRN Number* or *VISIT ID* to patients for easy identification and tracking.

| Click to open<br>Patient | Demo Receptionist      OPD Reception     Q Search |  |
|--------------------------|---------------------------------------------------|--|
| Management<br>Module     | L Vital Management                                |  |
| L.,                      | Patient Management                                |  |
|                          |                                                   |  |
|                          |                                                   |  |
|                          |                                                   |  |

Fig. 4: Patient Management Module

### 1. REGISTER A PATIENT

**Patient Management** Module allows the user to register new patients to manage patient appointments effortlessly, schedule new appointments, reschedule existing ones, and view the availability of doctors and facilities in real time.

| Demo Receptionist  |                  |        | Patient Management |         |                              |
|--------------------|------------------|--------|--------------------|---------|------------------------------|
| Q Search           |                  |        |                    |         | ADD NEW                      |
| L Vital Management | Q MRN            | Q CNIC | Q Mobile           | Q, Name | Click to                     |
| Patient Management | Search a patient |        |                    |         | register a<br>new<br>patient |
|                    |                  |        |                    |         |                              |
|                    |                  |        |                    |         |                              |
|                    |                  |        |                    |         |                              |
|                    |                  |        |                    |         |                              |

Fig. 5: Register New Patient

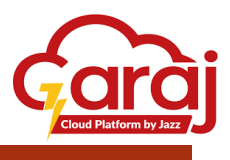

### 2. ADD PATIENT DETAILS

On clicking the ADD NEW button, the module will redirect to the new page to write or insert the patient's CNIC, First Name, Last Name, Father's Name, Mobile Number, Gender, Date of Birth, Marital Status, Blood Group, Entitled in a specific department (gazetted patients have class 1 label), City, and Address.

|              | Demo Recentionist 🚓 |                                                                 |                               |                                         |                             |        |       |      |
|--------------|---------------------|-----------------------------------------------------------------|-------------------------------|-----------------------------------------|-----------------------------|--------|-------|------|
| Click to go  | OPD Reception       | ←                                                               | Patient Re                    | gistration                              |                             | CANCEL | CLEAR | SAVE |
| BACK to the  | Vital Management    | CNIC<br>12345-6789097-6                                         | Family Number<br>6789097      | First Name<br>DEMO                      | Last Name<br>PATIENT        |        |       |      |
| previous     | Dationt Management  | Father/Spouse Name<br>DEMO FATHER                               | Mobile Number<br>0312-3456783 | Gender<br>Male ×                        | Date of birth<br>04/29/1999 |        |       |      |
| page         | Fateric Management  | Age (Years)<br>25                                               | Age (Months)<br>O             | Age (Days)<br>O                         | Single                      |        |       | ×    |
|              |                     | A+ X                                                            | ✓ Is Class 1                  | Z Entitled                              | Employee Number<br>1234     |        |       |      |
|              |                     | Ministry Of Health ×                                            |                               |                                         |                             |        |       |      |
|              |                     | Starth city<br>Islamabad, Islamabad Capital Territory, Pakistan | ×                             | Address Line<br>XYZ ROAD, NEAR ABC AREA |                             |        |       |      |
| Click to     |                     | SAVE AND CREATE VISIT                                           |                               |                                         |                             |        |       |      |
| create a     |                     | Form is in normal mode use the keybind control.k to open sea    | rch mode                      |                                         |                             |        |       |      |
| profile and  |                     | You can clear the form with control.shift.c                     |                               |                                         |                             |        |       |      |
| book an      |                     |                                                                 | SEARCH RESULTS FAM            | VISITS                                  |                             |        |       |      |
| Appointment- |                     | Your search results will appear here                            |                               |                                         |                             |        |       |      |

Fig. 6: Register New Patient Details

### 3. BOOK APPOINTMENT

Once the user saves the patient's data, a pop-up for the selection of a specific department appears to select the designated **department**, **practitioner**, **appointment type**, and **priority**.

| bec<br>12345-6897654-3                                        | MR No.<br>0-407558-01                        | Family Number<br>6897654 | First Name<br>TESTING |
|---------------------------------------------------------------|----------------------------------------------|--------------------------|-----------------------|
| st Name                                                       | Book Appo                                    | pintment                 | Gender                |
| LST                                                           | Department<br>Spine Sumpery (R.173)(Tue Thu) |                          | Male<br>Age (Days)    |
| tai Status                                                    | Health Service<br>Spine Surgery (R-173)      | x                        | 25                    |
| nployee Number<br>17345                                       | Practitioner<br>Dr. Junaid Ismail            | ×                        |                       |
| aanch city<br>siamabad, Islamabad Capital Territory, Pakistan | Appointment Type<br>Routine appointment      | ×                        |                       |
|                                                               | Priority                                     | ×                        |                       |
| is in normal mode use the keybind control.k to o              | per                                          |                          |                       |
|                                                               |                                              |                          |                       |
|                                                               | CANCEL                                       | SAVE                     | ASITS                 |
| r search results will appear here                             |                                              |                          |                       |

Fig. 7: Book Appointment

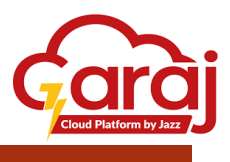

### 4. APPOINTMENT PRINT PREVIEW

Once the appointment is saved in the particular department for the patient, a preview screen appears to print the page with three scannable codes or Unique Identifiers like MRN, QR Code, and VISIT ID respectively. Other than bar codes face sheet contains general information about the patient (*Personal Information like CNIC or Phone Number is invisible to ensure safety*), visits in the particular department, and the template or face sheet for the doctors to write patients' problems, diagnosis, and the prescribed medicine.

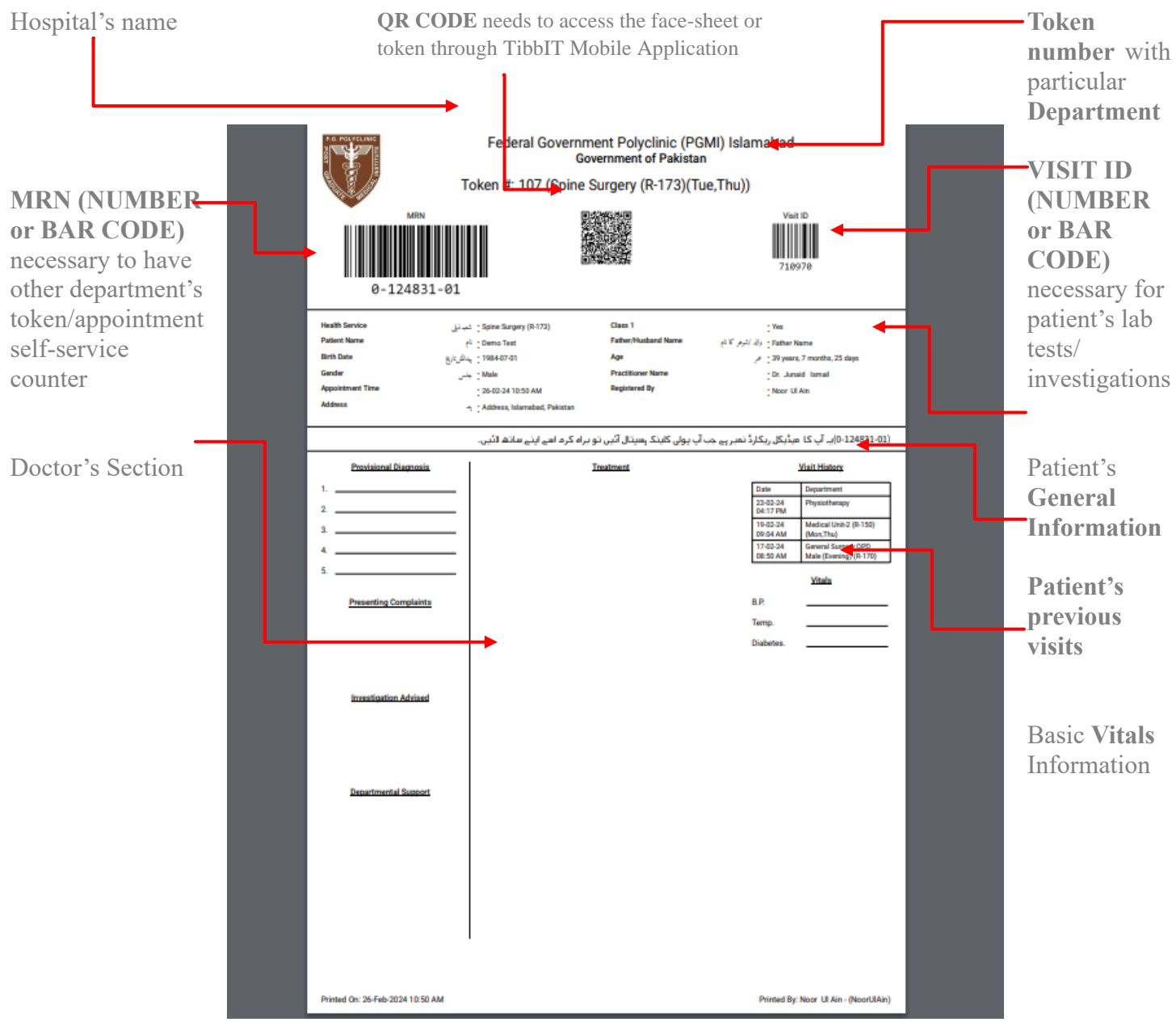

Fig. 8 (a): Appointment Print Preview

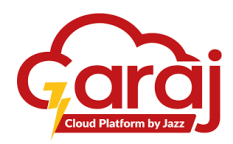

| Federal Government Polyclinic<br>(PGMI) Islamabad<br>Patient visit slip<br>Physiotherapy |                                |  |  |  |  |  |  |
|------------------------------------------------------------------------------------------|--------------------------------|--|--|--|--|--|--|
|                                                                                          |                                |  |  |  |  |  |  |
| 67                                                                                       | 75719                          |  |  |  |  |  |  |
| Date                                                                                     | 01/29/2024 12:16 PM            |  |  |  |  |  |  |
| MRN                                                                                      | 0-96310-01                     |  |  |  |  |  |  |
| Visit ID                                                                                 | 675719                         |  |  |  |  |  |  |
| Family ID                                                                                | 4388409                        |  |  |  |  |  |  |
| Practitioner                                                                             | N/A                            |  |  |  |  |  |  |
| Patient Name                                                                             | NAZIA SHABBIR                  |  |  |  |  |  |  |
| Father/Husband                                                                           | SHABBIR                        |  |  |  |  |  |  |
| Age                                                                                      | 46 years, 11 months, 5<br>days |  |  |  |  |  |  |
| Gender                                                                                   | Female                         |  |  |  |  |  |  |
| Token #:                                                                                 |                                |  |  |  |  |  |  |
| 1                                                                                        | 07                             |  |  |  |  |  |  |

#### Fig. 8 (b): Small Token Print

#### 5. ADD FAMILY

Only the close family of the entitled person will lie under the family of that person. It is mostly depending on the administrative law of the Hospital. A new form will appear by clicking the given buttons below in the figures for dependent members having fields of **Relation** with the patient, **CNIC**, **First Name, Last Name, Father Name, Mobile Number, Gender, Date of Birth, Marital Status, Entitlement** in particular Department, **City**, and **Address**. Follow steps **4**, **5**, and **6** to have a **printed token** of the Appointment.

|           | ← Patient Registration                                                                             |            |                                |     |                               |        |                  |          |        |       |      |                 |
|-----------|----------------------------------------------------------------------------------------------------|------------|--------------------------------|-----|-------------------------------|--------|------------------|----------|--------|-------|------|-----------------|
|           |                                                                                                    |            |                                |     |                               |        |                  |          | CANCEL | CLEAR | SAVE |                 |
|           | CNIC<br>01723-8916782-3                                                                            |            | MR No.<br>0-124831-01          |     | Family Number<br>8916782      |        | First Na<br>Demo | ame<br>D |        |       |      |                 |
|           | Last Name<br>Test                                                                                  |            | Father/Spouse Name Father Name |     | Mobile Number<br>0318-9326781 |        | Gender<br>Male   |          |        |       | ×    |                 |
|           | Date of birth<br>07/01/1984                                                                        | ٥          | Age (Years)<br>39              |     | Age (Months)<br>7             |        | Age (D)<br>25    | lays)    |        |       |      |                 |
|           | Mortal Status<br>Single                                                                            | ×          | Blood Group<br>A+              |     | Is Class 1                    |        |                  | Entitled |        |       |      |                 |
| Cliste to | Search city<br>Islamabad, Islamabad Capital Territory, Pakistan                                    | x          | Address Line<br>Address        |     |                               |        |                  |          |        |       |      |                 |
| ADD       | CREATE VISIT                                                                                       |            |                                |     |                               |        |                  |          |        |       |      |                 |
| FAMILY    | Form is in normal mode use the keybind control.k to<br>You can clear the form with control.shift.c | open searc | n mode                         |     |                               |        |                  |          |        |       | -    | -Click to       |
|           |                                                                                                    |            | SEARCH RESULTS                 | FAN | IILY                          | VISITS |                  |          |        |       |      | OPEN<br>Famil y |
|           | ADD DEPENDANT                                                                                      |            |                                | 1   |                               |        |                  |          |        |       |      | Section         |
|           |                                                                                                    |            |                                |     |                               |        |                  |          |        | •     |      |                 |

Fig. 9 (a): Family Section

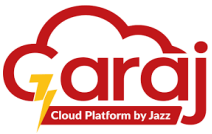

| ← Patient Registration                                                                                                    |             |                                                                                                    |                                                                                               |                                                             |                   |  |
|----------------------------------------------------------------------------------------------------|-------------|----------------------------------------------------------------------------------------------------|-----------------------------------------------------------------------------------------------|-------------------------------------------------------------|-------------------|--|
|                                                                                                    |             |                                                                                                    |                                                                                               | <u> </u>                                                    | CANCEL CLEAR SAVE |  |
| Paulaton<br>Son<br>Last Name<br>TEST<br>Date of birth<br>01/01/2005<br>Merice Bauke<br>Single<br>Employee Number<br>012345<br>Bauch city<br>Islamabad, Islamabad Capital Territory, Pakistan<br>SAVE AND CREATE VISIT | ×<br>×<br>× | CNC<br>01723-8916782-3<br>FatherSpouse Name<br>DEMO TEST<br>Age (Years)<br>19<br>Blood Group<br>Entited Organization<br>Establishment Division ×<br>Address Line<br>ABC ROAD | Family Monther<br>8916782<br>Mobile Number<br>0318-9326781<br>Age (Months)<br>1<br>IS Class 1 | Finit Name<br>TESTING<br>Gander<br>Male<br>Age (Days)<br>25 | ×                 |  |
| You can clear the form with control.shift.c                                                                                                    |             |                                                                                                    |                                                                                               |                                                             |                   |  |
|                                                                                                    |             | SEARCH RESULTS FAI                                                                                                    | MILY V                                                                                        | ISITS                                                       |                   |  |
| CANCEL ADD DEPENDANT                                                                                                    |             |                                                                                                    |                                                                                               |                                                             |                   |  |

## Fig. 9 (b): Add Family Dependent

| ÷                                                               |                                                                 | atient Registration      |                                 |  |   |
|-----------------------------------------------------------------|-----------------------------------------------------------------|--------------------------|---------------------------------|--|---|
|                                                                 |                                                                 |                          |                                 |  |   |
| сно<br>12345-6897654-3<br>Last Name                             | 0-407556-01<br>Book Appointme                                   | Family Number<br>6897654 | First Name<br>TESTING<br>Gender |  |   |
| TEST<br>Date of birth<br>01/01/1999                             | Department<br>(Spine Burgery (R-173)(Tue,Thu))<br>Janath Socion | × _                      | Age (Days)<br>25                |  | × |
| Employee Number<br>012345                                       | Spine Surgery (R-173)<br>Practitioner<br>Dr. Junaid Ismail      | ×                        | Entitled                        |  |   |
| Search city<br>Islamabad, Islamabad Capital Territory, Pakistan | Appointment Type [Routine appointment] Priority                 | ×                        |                                 |  |   |
| CREATE VISIT                                                    | Normal                                                          | ×                        |                                 |  |   |
| You can clear the form with control.shift.c                     |                                                                 |                          | VISITE                          |  |   |
| Your search results will appear here                            | CANCEL                                                          | SAVE                     |                                 |  |   |
|                                                                 |                                                                 |                          |                                 |  |   |

Fig. 9 (c): (Step 4) Book Appointment

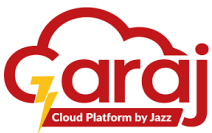

| Т                                                                      | Federal Government Polyclinic<br>Government of Pak<br>Foken #: 107 (Spine Surgery (R-173                                                                                         | (PGMI) Islamabad<br>istan<br>8)(Tue,Thu))                                                                                                    | Print         | 1 sheet of paper           |
|------------------------------------------------------------------------|----------------------------------------------------------------------------------------------------|----------------------------------------------------------------------------------------------------|---------------|----------------------------|
| 0-124831-01                                                            |                                                                                                    | Vait D<br>716976                                                                                                    | Destination   | HP Universal Printing PC 🔹 |
| بينتي Health Service<br>Patient Name<br>Birth Date<br>Sender<br>Gender | Limit Sprine Surgery (P-172)         Class 1           pli Operan Test         Father/Husband Nam           up 1064-07-01         Age           - Male         Practitioner Name | : Yes<br>بالا چہار کار : Tathe Name<br>بالا کی کار کی کار : 20 years, 7 months, 25 days<br>- Do Jonatal Ismail                                                                                                    | Pages         | All                        |
| Appointment Time<br>Address                                            | 26-02-34 10:50 AM Registered By                                                                                                    | Nicer Ul Ain                                                                                                    | Copies        |                            |
|                                                                        | ں کلینک ہسپتال آئیں تو براہ کرم اسے اپنے ساتھ لائیں۔                                                                                                    | (0-124831-01)یہ آپ کا میڈیکل ریکارڈ نمبر ہے جب آپ ہوا                                                                                                    |               |                            |
| Providental Research<br>                                               | Instituted                                                                                                    | Sultition           Even         Department           22023 /r         Projectivenest           1704         March 1998           1705         March 1998           1703 /r         Super 200           1703 /r         Super 200           1703 /r         Super 200           1703 /r         Super 200           1703 /r         Super 200           1703 /r         Super 200           1704 /r         March 1997           1705 /r         Super 200           1707 /r         March 1997           1707 /r         March 1997 | More settings | ~                          |
|                                                                        |                                                                                                    |                                                                                                    |               |                            |
| Departmental Dopport                                                   |                                                                                                    |                                                                                                    |               | Print Cancel               |
| Printed On: 26-Feb-2024 10:50 AM                                       |                                                                                                    | Printed By: Noor ULAin - (NoorULAin)                                                                                                    |               |                            |

Fig. 9 (d): (Step 5) Appointment Print Preview

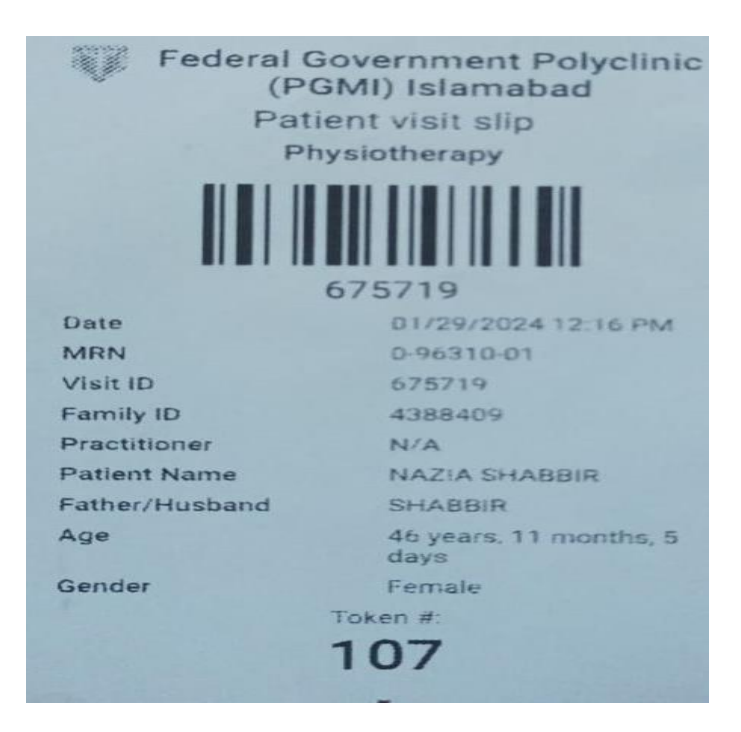

Fig. 9 (e): (fig. 8(b)) (small token) Other Department Token

### 6. PREVIOUS VISITS

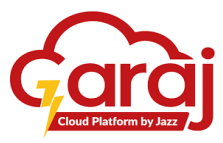

In any case, if the patient wants to have his/her previous or duplicate slip, **VISITS Section** can provide this functionality to entertain the patient through this. Then any of the previous visits of the patient can be printed.

| ÷                                                                     |                         | Patient                                                     | t Registration               |                                      |                   |             |
|-----------------------------------------------------------------------|-------------------------|-------------------------------------------------------------|------------------------------|--------------------------------------|-------------------|-------------|
|                                                                       |                         |                                                             |                              |                                      | CANCEL CLEAR SAVE |             |
| CNIC<br>01723-8916782-3<br>Last Name<br>Test                          |                         | MR No.<br>0-124831-01<br>Father/Sociale Name<br>Father Name | Family Number<br>6916782<br> | First Name<br>Demo<br>Gender<br>Male | ×                 | Click to    |
| Date of birth<br>07/01/1984<br>Martial Status                         |                         | Age (Years)<br>39<br>Blood Group                            | Age (Months) 7 Is Class 1    | Age (Days)<br>25<br>Entitled         |                   | Previous    |
| Search city<br>Search city<br>Islamabad, Islamabad Capital Territory, | Pakistan x              | A+<br>Address Line<br>Address                               |                              |                                      |                   | VISIUS      |
| CREATE VISIT                                                          | control.k to open searc | h mode                                                      |                              |                                      | I f               | -           |
| You can clear the form with control.sh                                | ift.c                   |                                                             |                              |                                      |                   | Click to    |
|                                                                       |                         | SEARCH RESULTS FA                                           | AMILY V                      |                                      |                   | generate    |
| Token Number Patient                                                  | t Check In              | Department                                                  | Re                           | gistered By Priority                 | Actions           | Duplicate   |
| 107 Demo                                                              | Test Feb 26, 2          | 024 Spine Surgery (R-173)(Tue, Thu)                         | No                           | oor UI Ain Normal                    |                   | Slip with   |
| 103 Demo                                                              | Test Feb 23, 2          | 024 Physiotherapy                                           | Bi                           | lal Hanif Normal                     | PRINT             | DUPLICAT    |
| 103 Demo                                                              | Test Feb 19, 2          | 024 Medical Unit-2 (R-150)(Mon,Thu)                         | Na                           | aveed Zafar Normal                   | PRINT             | E tag on it |
| 101 Demo                                                              | Test Feb 17, 2          | 024 General Surgery OPD Male (Evening) (R-17                | 70) Se                       | elf Service Counter Normal           | PRINT             | I.          |

### Fig. 10 (a): Visits

| Fee<br>Token                                                                                                    | deral Government Polyclinic (PG<br>Government of Pakistar<br>#: 116 (Medical Unit-1(R-140)(T                    | GMI) Islamabad<br>n<br>rue,Fri))                                                                                                    | Print         | 1 sheet of paper           |
|----------------------------------------------------------------------------------------------------|----------------------------------------------------------------------------------------------------|----------------------------------------------------------------------------------------------------|---------------|----------------------------|
| 0-124831-01                                                                                                    |                                                                                                    | Vait 10<br>697808                                                                                                    | Destination   | HP Universal Printing PC 🔹 |
| Health Service نام المواني Medical : Medical Patient Name بن Cenno T.<br>Birth Date وبالأوراني : 1984 10 : 1984 00 : المواني المواني | Unit-1 Class 1<br>est Father/Nusband Name<br>d1 Age                                                             | Yes<br>r2 ¥ ,x2( 2) = Father Name<br>≫ 29 years, 7 months, 25 days                                                                                                    | Pages         |                            |
| Appointment Time : 16-02-2<br>Address : ۲۵-02-2<br>Address : ۲۵-02-2                                                                 | Tassaure nerse<br>(1152 AM Registered By<br>, Islamabad, Pakistan                                               | ی المحمد Awned<br>Noor Li Ain<br>(0-124831-01) ہے آپ کا میڈیکل ریکارڈ نمبر ہے جب                                                                                                    | Copies        |                            |
|                                                                                                    | Tradied and a second second second second second second second second second second second second second second | Although a start of the start of the start o | More settings | Print Cancel               |
| Printed On: 26-Feb-2024 1:27 PM                                                                                                    |                                                                                                    | Printed By: Noor Ul Ain - (NoorULAin)                                                                                                    |               |                            |

Fig. 10 (b): Duplicate Visit

### 7. SEARCH A PATIENT

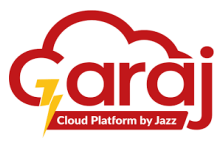

In **PATIENT MANAGEMENT** Module, we can search an already registered patient in TibbIT software by their **MRN**, **CNIC**, **Phone Number**, and **Name** respectively as shown in the figure below: *Note: if the desired result can't be appeared by inserting the mentioned any of the entities, then click on* (**x**) *symbol to search through the other option.* 

| Demo Receptionist    |                 | Patient Management |                 |   |                |              | Click to open |         |               |
|----------------------|-----------------|--------------------|-----------------|---|----------------|--------------|---------------|---------|---------------|
| Q Search             |                 |                    |                 |   |                |              |               | ADD NEW | the patient's |
| Vital Management     | Q 0-124831-01   | ×                  | Q 0172389167823 | × | Q 0318-9326781 | ×            | Q, demo test  | ×       | details       |
|                      | Found 1 results |                    |                 |   |                |              |               |         |               |
| 🛓 Patient Management | Name            | Father's Name      | CNIC            | N | MRN            | Mobile       | Gender        | Actions |               |
|                      | Demo Test       | Father Name        | 01723-8916782-3 | c | 0-124831-01    | 0318-9326781 | Male          | C 🚽     |               |
|                      |                 |                    |                 |   |                |              |               |         |               |
|                      |                 |                    |                 |   |                |              |               |         |               |
|                      |                 |                    |                 |   |                |              |               |         |               |
|                      |                 |                    |                 |   |                |              |               |         |               |
|                      |                 |                    |                 |   |                |              |               |         |               |
|                      |                 |                    |                 |   |                |              |               |         |               |
|                      |                 |                    |                 |   |                |              |               |         |               |
|                      |                 |                    |                 |   |                |              |               |         |               |
|                      |                 |                    |                 |   |                |              |               |         |               |

Fig. 11: Search a Patient

### • UPDATE EXISTING INFORMATION

Once patient information is opened, the application provides the facility to overwrite or make addendums in the existing one. Users can edit the existing data of the patient by making changes in the patient's CNIC, First Name, Last Name, Father's Name, Mobile Number, Gender, Date of Birth, Marital Status, Entitled in specific departments (only gazetted patients have class 1 label), City, and Address.

| Demo Receptionist 👸<br>OPD Reception | ÷                                                                                                    | Patient Re                                | gistration                              |                                        |                                                      |
|--------------------------------------|----------------------------------------------------------------------------------------------------|-------------------------------------------|-----------------------------------------|----------------------------------------|------------------------------------------------------|
| Search                               |                                                                                                    |                                           |                                         | CANCEL CLEAR                           | SAVE                                                 |
| Vital Management                     | CHIC<br>12345-6789097-6<br>Father/Spouse Name                                                               | Family Number<br>6789097<br>Mobile Number | First Name<br>DEMO<br>Gender            | Last Name<br>PATIENT<br>Date of birth  | Click to SAVE                                        |
| Patient Management                   | DEMO FATHER<br>Age (Years)<br>25                                                                            | 0312-3456783<br>Age (Months)<br>0         | Male × Ape (Days) 0                     | 04/29/1999<br>Martial Status<br>Single | <ul> <li>the updated</li> <li>Information</li> </ul> |
|                                      | Blood Group                                                                                                 | ✓ Is Class 1                              | Entitled                                | Employee Number<br>1234                |                                                      |
|                                      | Entitled Organization<br>Ministry Of Health X                                                               |                                           |                                         |                                        | Click to                                             |
|                                      | Starrh ely<br>Islamabad, Islamabad Capital Territory, Pakistan                                              | ×                                         | Address Line<br>XYZ ROAD, NEAR ABC AREA |                                        | CLEAR the form                                       |
|                                      | SAVE AND CREATE VISIT                                                                                       |                                           |                                         |                                        | Click to                                             |
|                                      | Form is in normal mode use the keybind control.k to open set<br>You can clear the form with control.shift.c | rch mode                                  |                                         |                                        | CLOSE the                                            |
|                                      |                                                                                                    | SEARCH RESULTS FAM                        | ILY VISITS                              |                                        | 101111                                               |
|                                      | Your search results will appear here                                                                        |                                           |                                         |                                        |                                                      |

Fig. 12 (a): Update Patient's Data

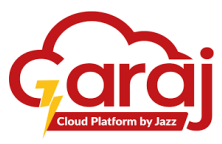

After updating the existing information, follow steps 2 (figure 6), Step 3 (figure 7), and step 4 (Figures 8 and 9) to proceed with the visit booking for having the printable slip in the form of a Large Token and a Small Token. Mentioned steps and figures are also attached below:

| r                     | Demo Receptionist යා<br>OPD Reception | 2                                                                                                    | Patient R                     | tegistration                            |                            |   |
|-----------------------|---------------------------------------|----------------------------------------------------------------------------------------------------|-------------------------------|-----------------------------------------|----------------------------|---|
| Click to go           | Search                                |                                                                                                    |                               |                                         | CANCEL CLEAR SAV           | E |
| BACK to the           | Vital Management                      | CNIC<br>12345-6789097-6                                                                                                    | Family Number<br>6789097      | First Name<br>DEMO                      | Last Name<br>PATIENT       |   |
| previous              |                                       | Father/Spouse Name<br>DEMO FATHER                                                                                                  | Mobile Number<br>0312-3456783 | Oender<br>Male                          | × 04/29/1999               |   |
| nage                  | Patient Management                    | Age (Years)<br>25                                                                                                    | Age (Months)<br>O             | Age (Days)<br>O                         | Martial Status<br>Single × |   |
| P8-                   |                                       | Blood Group                                                                                                    | ✓ Is Class 1                  | Entitled                                | Employee Number<br>1234    |   |
|                       |                                       | Entitled Organization Ministry Of Health ×                                                                                         |                               |                                         |                            |   |
| Click to              |                                       | Starch city<br>Islamabad, Islamabad Capital Territory, Pakistan                                                                    | ×                             | Address Line<br>XYZ ROAD, NEAR ABC AREA |                            |   |
| create <b>profile</b> | <b>_</b>                              | SAVE AND CREATE VISIT                                                                                                    |                               |                                         |                            |   |
| and book              |                                       | Form is in normal mode use the keybind <code>control.k</code> to open sea You can clear the form with <code>control.shift.c</code> | rch mode                      |                                         |                            |   |
| rppomment             |                                       |                                                                                                    | SEARCH RESULTS FA             | MILY                                    | VISITS                     |   |
|                       |                                       | Your search results will appear here                                                                                               |                               |                                         |                            |   |
|                       |                                       |                                                                                                    |                               |                                         |                            | _ |

Fig. 12 (b): Save Updated Data

### 1. BOOK APPOINTMENT

Once user saves the patient's data, a pop-up for the selection of a specific department appears to select the designated **department**, **practitioner**, **appointment type**, and **priority**.

| Cutor         12345-6097654-3         Cutor           Land Name         TEST         Cutor           Date of Jacky         Charge Takes         Spire Sk           Other of Jacky         Spire Sk         Spire Sk           Single         Spire Sk         Spire Sk           Compose Number         Di Ulange         Di Ulange           O12345         Di Ulange         Di Ulange           Stauent ofp         Spiref Sk         Spiref Sk                                                                                                    | MR No. For<br>OL-407555-01 65<br>Book Appointment<br>armmi<br>ne Surgery (R-173)(Tue, Thu)<br>In Sarvice<br>ne Surgery (R-173)                                                                                                    | nir Namber<br>197654<br>× | Pret Nam<br>TESTIN<br>Gener<br>Matik<br>25 | CANCEL CLEAR<br>NG<br>VXI | SAVE<br>X |
|----------------------------------------------------------------------------------------------------|----------------------------------------------------------------------------------------------------|---------------------------|--------------------------------------------|---------------------------|-----------|
| Circle 2345-5897554-3 00-<br>Last Name<br>TEST<br>Date (Inthe<br>01/01/1999 Sinthe 3<br>Bright<br>Englisher Number<br>Digitable Number<br>Digitable Number<br>Digitable Number<br>Digitable Number<br>Digitable Sinthe 3<br>Satesh diy<br>Satesh diy                                                                                                    | A0-407556-01 08<br>Book Appointment<br>whom<br>In: Surgery (R-173)(Tue,Thu)<br>ID: Sarvice<br>ID: Sarvice | nb/ Manthar<br>97654<br>  | First Nam<br>TESTU<br>Garder<br>Male<br>25 | vo)                       | ×         |
| Last Name<br>TEST<br>Debut of kells<br>01/01/999<br>Statute table<br>Single<br>Single<br>Single<br>Debut on Monter<br>012345<br>Debut on Monter<br>012345<br>Debut on Monter<br>01235<br>Debut on Monter<br>01235<br>Debut on Monter<br>01235<br>Debut on Monter<br>01235<br>Debut on Monter<br>01235<br>Debut on Monter<br>01235 | Book Appointment                                                                                                    | ×                         | Cander<br>[Male]<br>Age (Day<br>25         | va)                       | ×         |
| Department and faith and faith and f                                                                                                    | artmant<br>Ine Swigery (R-173)(Tue,ThU)<br>Ih Service<br>Ine Swigery (R-173)                                                                                                    | ×                         | Age (Day<br>25                             | va)                       |           |
| Natura Status<br>Single Single President<br>Designer Distance<br>Distance Distance<br>Status Natura Distance Status Single Single Sin                                                                                                    | Ith Service<br>ine Surgery (R-173)                                                                                                    |                           |                                            |                           |           |
| Practitione<br>D2:345<br>Based of the second second secon                                                                                                    |                                                                                                    | ×                         |                                            | Entitled                  |           |
| Search city Appointme                                                                                                    | tilioner<br>Junaid Ismail                                                                                                    | ×                         |                                            |                           |           |
| Islamabad, Islamabad Capital Territory, Pakistan                                                                                                    | pintment Type<br>utine appointment                                                                                                    | ×                         |                                            |                           |           |
| Priority CREATE VISIT Normal                                                                                                    | rity<br>rmal                                                                                                    | ×                         |                                            |                           | - Clic    |
| orm is in normal mode use the keybind control.k to oper                                                                                                    |                                                                                                    |                           |                                            |                           | to be     |
| ou can clear the form with control.shift.c                                                                                                    |                                                                                                    |                           |                                            |                           |           |
| CANCEL                                                                                                    | EL                                                                                                    | SAVE                      | VISITS                                     |                           | appo      |
| Your search results will appear here                                                                                                    |                                                                                                    |                           |                                            |                           |           |

Fig. 12 (c): Book Appointment

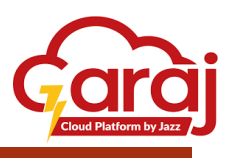

### 2. APPOINMENT PRINT PREVIEW

Once appointment is saved in the particular department, preview screen appears.

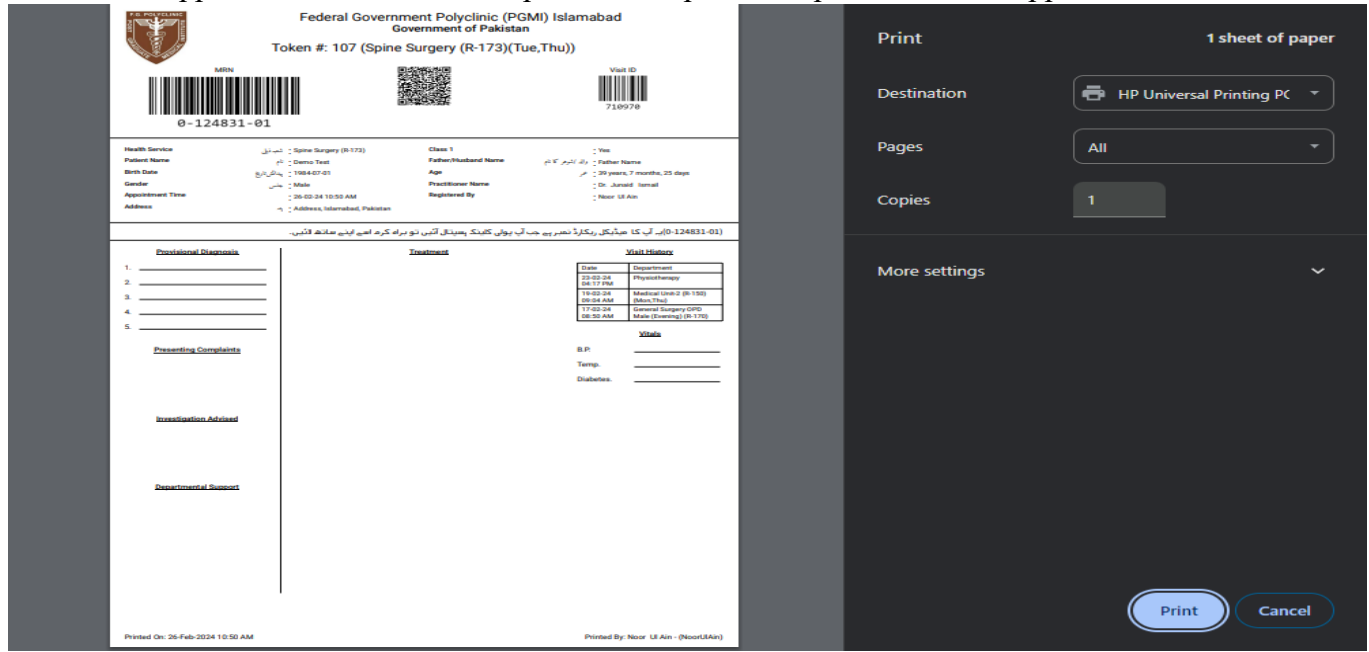

Fig. 12 (e): Appointment Print Preview

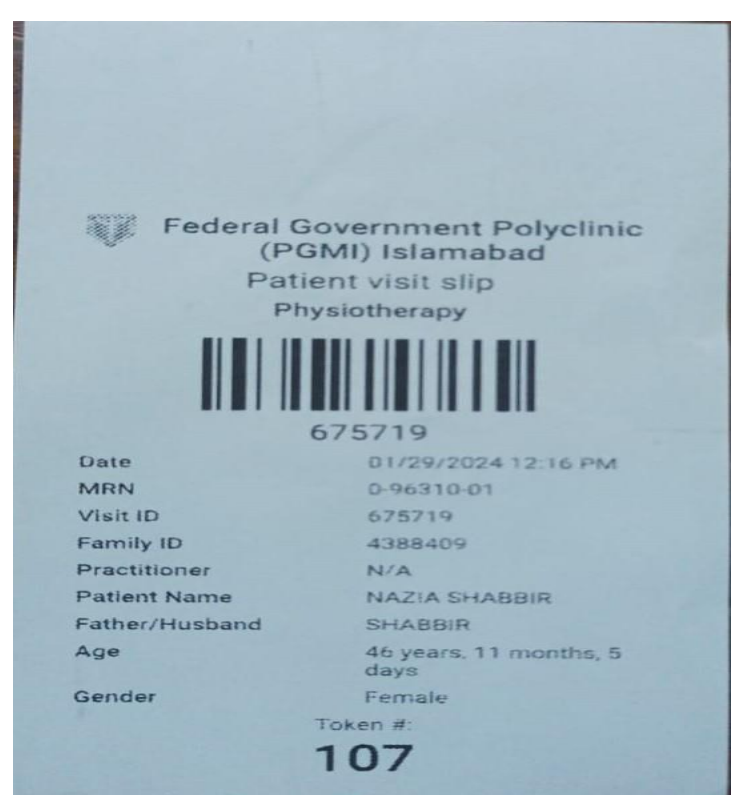

Fig. 12 (f): Small Token

### 8. ADDITIONAL FUNCTIONS OF THE FORM

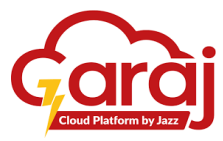

As shown in Figure 18, two shortcut keys are defined; if the user wants to **SEARCH** an already registered patient without going back to the previous page, then ctrl + k keys are needed to press. However, the ctrl + shift + c shortcut key is used to **CLEAR** all the filled fields in the displayed form.

|          | Demo Receptionist    |                                                                   | Patient R                     | Registration          | + +                       |             |
|----------|----------------------|-------------------------------------------------------------------|-------------------------------|-----------------------|---------------------------|-------------|
|          | Q. Search            |                                                                   |                               |                       | CANCEL CLEAR SAVE         |             |
|          | 2 Vital Management   | CNIC<br>12345-6789908-7                                           | Family Number<br>6789908      | First Name<br>TESTING | Last Name<br>TEST         | Click to    |
|          | (BETA) Patient Manag | Father/Spouse Name<br>TESTING                                     | Mobile Number<br>0312-3456789 | Gender<br>Male ×      | Date of birth 01/01/1999  | SAVE the    |
|          |                      | Aqe (Years)<br>25                                                 | Age (Months)<br>1             | Age (Days)<br>25      | Martal Status<br>Single × | updated     |
|          |                      | Biosod Giroup<br>                                                 | V Is Class 1                  | Z Entitled            | Employee Number<br>012345 | Information |
|          |                      | Entitled Organization Establishment Division x                    |                               |                       |                           | Click to    |
|          |                      | Search city<br>Islamabad, Islamabad Capital Territory, Pakistan 🗙 | Address Line<br>ABC ROAD      |                       |                           | CLEAR the   |
|          |                      |                                                                   |                               |                       |                           | form        |
|          |                      | SAVE AND CREATE VISIT                                             |                               |                       |                           |             |
| shortcut |                      | Form is in normal mode use the keybind control.k to open search   | h mode                        |                       |                           | Click to    |
| keys     |                      | You can clear the form with control.shift.c                       |                               |                       |                           | CLOSE the   |
| ~        |                      |                                                                   | SEARCH RESULTS FA             | MILY VISITS           |                           | form        |
|          |                      | Your search results will appear here                              |                               |                       |                           |             |

Fig. 13: Shortcut Keys

### 1. FUNCTION OF CTRL + K

Press ctrl + k to open the search mode. Press the ENTER key after typing CINC or MRN No.

| Closin      | ÷                                                                                          |                       | Patient Registration |        |        |       |      |
|-------------|--------------------------------------------------------------------------------------------|-----------------------|----------------------|--------|--------|-------|------|
| g<br>search |                                                                                            |                       |                      |        | CANCEL | CLEAR | SAVE |
| mode        | Search Mode is active<br>To return to normal mode use the keybi<br>CNIC<br>01723-8916782-3 | MR No.<br>0-124831-01 |                      |        |        |       |      |
| Search      | -                                                                                          |                       |                      |        |        |       |      |
| by          |                                                                                            | SEARCH RESULTS        | FAMILY               | VISITS |        |       |      |
| CNIC        | Your search results will appear here                                                       |                       |                      |        |        |       |      |
| Search      |                                                                                            |                       |                      |        |        |       |      |
| by          |                                                                                            |                       |                      |        |        |       |      |
| MRN         |                                                                                            |                       |                      |        |        |       |      |
| No.         |                                                                                            | •                     |                      |        |        |       |      |

Fig. 14 (a): Function of ctrl + k

|                       |                                                                                                    |                                   |                               |                    | Cloud Platform by Jazz |
|-----------------------|----------------------------------------------------------------------------------------------------|-----------------------------------|-------------------------------|--------------------|------------------------|
| The screen            |                                                                                                    |                                   | Patient Registration          |                    | Click to               |
| appeared<br>shows the |                                                                                                    |                                   |                               | CANCEL             | CLEAR SAVE             |
| data of the           | CNIC<br>01723-8916782-3                                                                              | MR No.<br>0-124831-01             | Family Number<br>8916782      | First Name<br>Demo | update                 |
| patient               | Last Name<br>Test                                                                                    | Father/Spouse Name<br>Father Name | Mobile Number<br>0318-9326781 | Gender<br>Male     | ×                      |
| before in             | Date of birth<br>07/01/1984                                                                          | Age (Years)<br>39                 | Age (Months)<br>7             | Age (Days)<br>27   |                        |
| search mode           | Martial Status<br>Single X                                                                           | Blood Group<br>A+                 | ✓ Is Class 1                  | Entitled           |                        |
| CNIC or               | Search city Islamabad, Islamabad Capital Territory, Pakistan x                                       | Address Line<br>Address           | <b>†</b>                      |                    | update                 |
| MRN                   | CREATE VISIT                                                                                         |                                   |                               |                    | the data               |
| Searched              | Form is in normal mode use the keybind control.k to a<br>You can clear the form with control.shift.c | open search mode                  |                               |                    |                        |
| result                | SEAF                                                                                                 | RCH RESULTS                       | FAMILY                        | VISITS             |                        |
|                       | Demo Test                                                                                            |                                   |                               |                    | EDIT                   |

Fig. 14 (b): Function of ctrl + k

### 2. FUNCTION OF CTRL + SHIFT + C

|--|

|                                                                      | Patient R               | egistration     |                             |  |  |
|----------------------------------------------------------------------|-------------------------|-----------------|-----------------------------|--|--|
|                                                                      |                         |                 | CANCEL CLEAR SAVE           |  |  |
| CNIC                                                                 | Family Number           | First Name      | Last Name                   |  |  |
| Father/Spouse Name                                                   | Mobile Number           | Gender          | Date of birth<br>mm/dd/yyyy |  |  |
| Age (Years)<br>0                                                     | Age (Months)<br>0       | Age (Days)<br>0 | Martial Status              |  |  |
| Blood Group _ X                                                      | Is Class 1              | Entitled        |                             |  |  |
| Search city<br>Islamabad, Islamabad Capital Territory, Pakistan x    | Address Line<br>Unknown |                 |                             |  |  |
| SAVE AND CREATE VISIT                                                |                         |                 |                             |  |  |
| Form is in normal mode use the keybind control.k to open search mode |                         |                 |                             |  |  |
|                                                                      |                         |                 |                             |  |  |
| SEARCH RESULTS FAMILY VISITS                                         |                         |                 |                             |  |  |
| Your search results will appear here                                 |                         |                 |                             |  |  |

Fig. 15: Function of ctrl + shift + c

### VITAL MANAGEMENT MODULE

The vital management module is assigned to the Emergency counter where the nurse enters the vitals of emergency patients on firsthand so that the doctor can easily treat them on an urgent basis.

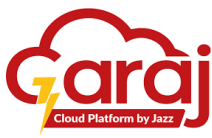

| Click to access | Berno Receptionist ⊗<br>ov0 Reception |
|-----------------|---------------------------------------|
| the module      | Q Search                              |
| L,              | 2 Vital Management                    |
|                 | 2 Patient Management                  |
|                 |                                       |
|                 |                                       |
|                 |                                       |
|                 |                                       |

#### Fig. 16: Vital Management

As we see concern with the fig. 6, the "**Vitals**" tab also has a redirect button that directs page to the new screen. On clicking, it shows the page containing the standard vitals with their details. This "**Vitals**" tab is also interlinked with the right-hand side's **Vital** Button. It helps the user to navigate the tab properly. The right most side navigation panel as its own usage as it links with almost each tab showing at left side of the screen. Clicking + button with the **Vitals** tab on the left side or **VITALS** + button on the right leads the screen to Vitals Dashboard to add vitals as shown in the figure below:

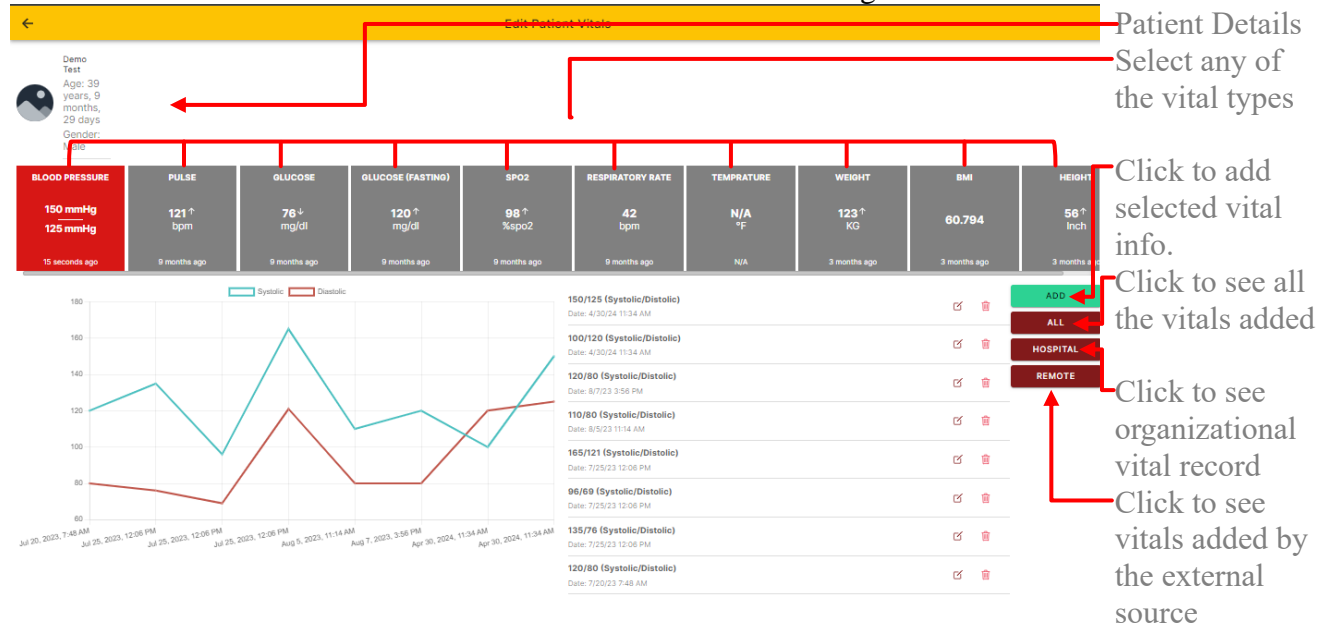

#### Fig. 16 (a): Vitals Dashboard

The **REMOTE** button represents vitals record which are being entered by the patient. As the TibbIT Software has its Android App version also which can easily be access through hand phone devices. This Mobile Application is beneficial for the patient the most in such a way that it provides access to the patient to view, and update his vitals record as it is asked by the doctor to maintain the patient's complete record on one click. By using the **REMOTE** tab, nurses can add the vitals for the patient also.

On clicking any vital tab, the above displayed page appears having selected vital information with its analytics to show its graphical representation of the particular vital added on the selected date and time. **The add** button on each vital tab allows the user to add the particular vital record/information. Add vitals on every popup appears for each of the particular vital.

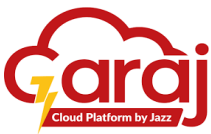

| Enter the vital | Edit Patient Vitals                                                              |            |              |
|-----------------|----------------------------------------------------------------------------------|------------|--------------|
| info.           | r                                                                                |            |              |
| Select the      | T                                                                                |            |              |
| date and time   | Blood Pressure                                                                   |            |              |
| on which the    | 120                                                                              | TEMPRATURE | WEIGHT       |
| particular      |                                                                                  | N/A<br>°F  | 123↑<br>KG   |
| vital is being  | Date o measurement<br>Ma 20, 2024 6:32 AM                                        |            | 3 months ago |
| recorded by     |                                                                                  |            |              |
| clicking on     |                                                                                  |            |              |
| the date        |                                                                                  |            |              |
| measurements    |                                                                                  |            |              |
|                 |                                                                                  |            |              |
| Click to save   |                                                                                  |            |              |
| the record      | CONFIRM                                                                          |            |              |
|                 | Utte: //20/23 / 40 AM                                                            |            |              |
| 15              | 2023, 12:06 PM Jul 25, 2023, 12:06 PM Aug 5, 2023, 11:14 AM Aug 7, 2023, 3:56 PM |            |              |
|                 | ►                                                                                |            |              |

Fig. 16 (b): Add Vitals

### TIBBIT SETTINGS

TibbIT provides some settings options to entertain users. These settings are essential or basic for a user to have them. These settings include:

- -1. Change Password
- 2. Clear Cache

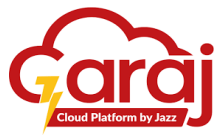

| Bereceptionist 🛞         |  |
|--------------------------|--|
| Q Search Change Password |  |
| Clear Cache              |  |
| Patient Management       |  |
|                          |  |
|                          |  |
|                          |  |
|                          |  |
|                          |  |
|                          |  |
|                          |  |
|                          |  |

Fig. 17: Settings

### CHANGE PASSWORD

If the Hospital's Administration grants users the authority to change the Password, then on clicking the "CHANGE PASSWORD" option mentioned below drop-down appears having several fields for changing the password.

| ⊖• Demo Receptionist ®<br>OPD Reception |                  | Click to enter        |
|-----------------------------------------|------------------|-----------------------|
| Q Search                                |                  | the old password      |
| L Vital Management                      |                  |                       |
| 2 Patient Management                    | Change Password  | - Click to enter a    |
|                                         | Chi Breazzat     | new password          |
|                                         | New Password     | <br>-Click to confirm |
|                                         | Corfm Hee Passed | the new               |
|                                         |                  | password              |
|                                         |                  |                       |
|                                         |                  |                       |
|                                         |                  | Click to save the     |
|                                         | CANCEL CONFIRM   | password              |
|                                         |                  |                       |
|                                         |                  |                       |

Fig. 17 (a): Change Password

### CLEAR CACHE

If the user faced any instability regarding using the software, then the other option than the change password is effective in this way. On clicking "CLEAR CACHE" will lead towards the alert box indicating the CONFIRM button to clear it.

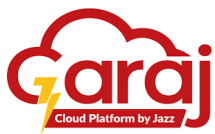

| ⊖ Demo Receptionist ⊗<br>OPD Reception |                                                |  |
|----------------------------------------|------------------------------------------------|--|
| Q Search                               |                                                |  |
| L Vital Management                     |                                                |  |
| Patient Management                     |                                                |  |
|                                        |                                                |  |
|                                        |                                                |  |
|                                        | Clear Cache                                    |  |
|                                        | Are you sure you want to clear all the cache ? |  |
|                                        | CANCEL OK                                      |  |
|                                        |                                                |  |
|                                        |                                                |  |
|                                        |                                                |  |
|                                        |                                                |  |
|                                        |                                                |  |

Fig. 17 (b): Clear Cache

### LOGOUT FROM THE TIBBIT SOFTWARE

To close or take yourself out from the TibbIT Software, the mentioned button on the Home Screen gives that availability to do so.

| ~1. 1     | C→ Demo Receptionist (§)<br>OPD Reception |
|-----------|-------------------------------------------|
| Click to  | Q Search                                  |
| from the  | L Vital Management                        |
| software- | Patient Management                        |
|           |                                           |
|           |                                           |
|           |                                           |
|           |                                           |
|           |                                           |
|           |                                           |
|           |                                           |

Fig. 18: Logout